# **DETAIL PETUNJUK TEKNIS**

# Registrasi Bagi Penyedia BARU dengan Verifikasi Online

### A. Tahap Persiapan .:: Informasi dan Persiapan Pelaksanaan Pendaftaran ::.

- 1. Tahap ini dikerjakan dan dipersiapkan secara mandiri oleh penyedia di kantor/rumah masing-masing.
- 2. Harus **DIPASTIKAN** bahwa sebelumnya, penyedia/npwp penyedia belum pernah mendaftar atau digunakan untuk mendaftar sebelumnya di LPSE yang lain atau LPSE Surakarta, jika pernah mendaftar maka, verifikator tidak akan menyetujui.
- 3. Jika sudah terdaftar dan teraktivasi di salah satu LPSE, maka penyedia sudah dapat login di seluruh LPSE.

### B. Tahap Pendaftaran I .:: Pendaftaran Penyedia Secara Online ::.

- 1. Tahap ini bisa dilakukan secara mandiri oleh penyedia di kantor/rumah masingmasing.
- 2. Dengan menggunakan Browser SpamKodok, silahkan buka web LPSE yang beralamat di:

#### http://lpse.surakarta.go.id/eproc4/

3. Proses pendaftaran online dimulai dengan melakukan klik pada kotak Pendaftaran Penyedia yang ditunjukkan pada gambar dibawah.

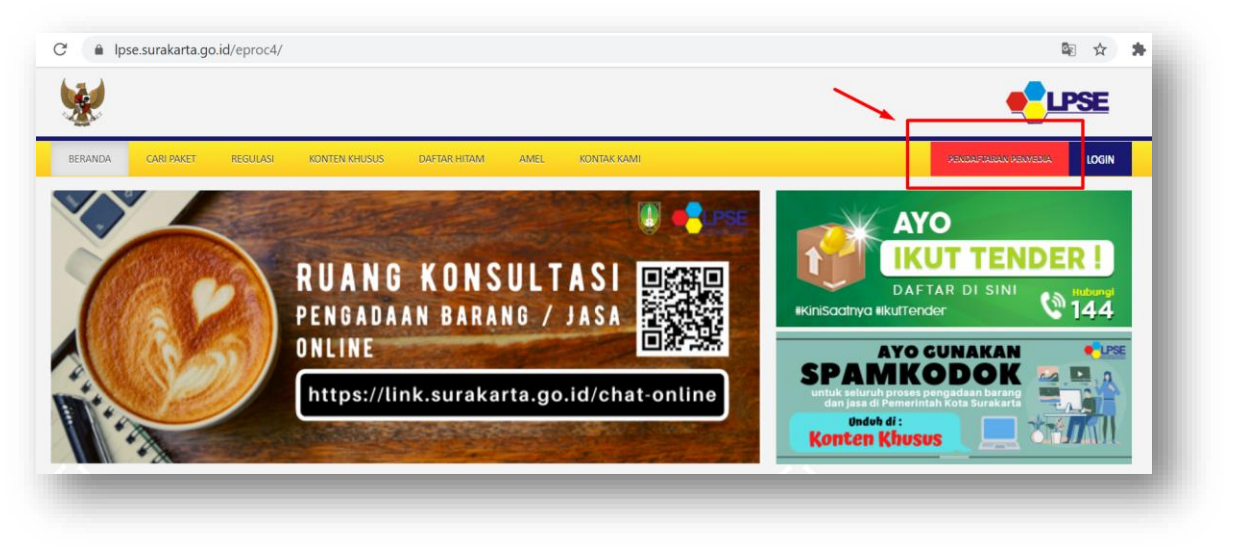

4. Setelah klik tombol Pendaftaran Penyedia, akan muncul halaman seperti gambar dibawah, silahkan lengkapi isian email dan jangan lupa isikan secara benar kode keamanan saat akan klik tombol mendaftar.

Email harus sesuai dengan yang dituliskan pada form-form yang dibuat sebelumnya. Serta harus kondisi aktif, bisa dibuka oleh penyedia sendiri dan tidak dalam kondisi full.

| <b>*</b>                                                                                                    | ● LPSE                                                                                         |
|----------------------------------------------------------------------------------------------------|------------------------------------------------------------------------------------------------|
| BERANDA CARI PAKET REGULASI KONTEN KINUSUS DAFTAR INTAM KONTAK KAMI                                            | PessikiPisikki Pessiki LOGIN 👻                                                                 |
| Pendattaran Penyedia                                                                                           |                                                                                                |
| Sebelum melakukan pendafaran ke LPSE, kami perlu memastikan alamat email Anda. Pastikan alamat email Anda bena | r.                                                                                             |
| Kode Keamanan a3ixgc                                                                                           |                                                                                                |
| A     alond       Mendatar                                                                                     |                                                                                                |
| Tentang Kami Pakta Integritas Persyaratan dan Ketentuan                                                        |                                                                                                |
| Total Pengunjung 307 669<br>11 Maret 2020 09 32 WIB                                                            | © 2006-2020 Lembaga Kebijakan Pengadaan Barang/Jasa Pemerintah (LKPP)<br>SPSE v4.3u20191009-CA |

5. Setelah klik tombol Mendaftar, akan muncul halaman sebagai berikut, silahkan buka email yang anda pakai untuk mendaftar.

| BERANDA       CARIDARET       RECULASI       KONTERLERIESUS       DARTAR INTANI       KONTAR KAMM       Modul/Guide Advisor         Pendaftaran Penyedia                                                                                |                                  |  |
|----------------------------------------------------------------------------------------------------|----------------------------------|--|
| Pendaftaran Penyedia<br>Email telah kami kirimkan ke alamat <b>rekananlpseska@gmail.com</b> . Langkah pendaftaran berikutnya terdapat pada email tersebut.<br>Kadang-kadang email tersebut masuk ke folder <i>spam.</i><br>Terima kasih | a Login 🗸                        |  |
| Email telah kami kirimkan ke alamat <b>rekananipseska@gmail.com</b> . Langkah pendaftaran berikutnya terdapat pada email tersebut.<br>Kadang-kadang email tersebut masuk ke folder <i>spam.</i><br>Terima kasih                         |                                  |  |
| Kadang-kadang email tersebut masuk ke folder <i>spam.</i><br>Terima kasih                                                                                                    |                                  |  |
| Terima kasih                                                                                                    |                                  |  |
|                                                                                                    |                                  |  |
| Tentang Kami Pakta Integritas Persyaratan dan Ketentuan                                                                                                    |                                  |  |
| Total Pengunjang: 3.071 887 © 2006-2020 Lembaga Kebijakan Pengadaan Barang/Jasa Pene<br>11 Marel 2020 09.33 WIB SPSE v4 3u                                                                                                    | nerintah (LKPP)<br>3u20191009-CA |  |

6. Silahkan buka email anda (gmail/yahoo/perusahaan/lainnya). Untuk pertama kali biasanya email akan masuk ke dalam folder Spam/Junk/Sampah. Dibawah adalah contoh email Gmail yang masuk ke folder Spam.

|                                           | 0 | <ul> <li>mups//mail.google.com/mail/u</li> </ul> | vor :pc=topnav-about-n-en#spam         |                                                    | V W                                   | mv |       | 10 |
|-------------------------------------------|---|--------------------------------------------------|----------------------------------------|----------------------------------------------------|---------------------------------------|----|-------|----|
| 🗏 M Gmail                                 | 0 | 2, in:spam                                       |                                        | × •                                                |                                       | (  | 3 #   | :  |
| Tulis                                     | C | ]• C :                                           |                                        |                                                    | 1-1 dari 1 🧹                          |    | ۵     |    |
| Penting                                   |   | Pesan yang s                                     | sudah berada di dalam Spam selama lebi | ih dari 30 hari akan dihapus secara otomatis. Hapu | is semua pesan spam sekarang          |    |       | -  |
| Chat                                      |   | 📄 🏫 LPSE Kota Surakarta                          | Konfirmasi Pendaftaran LPSE -          | SISTEM PENGADAAN SECARA ELEKTRONIK                 | Kepada Yth. Pemilik Email rekananlpse | s  | 09.33 |    |
| 🕤 Terjadwal                               |   |                                                  |                                        |                                                    |                                       |    |       |    |
| Semua Email                               |   |                                                  |                                        |                                                    |                                       |    |       |    |
| Spam                                      | 1 |                                                  |                                        |                                                    |                                       |    |       |    |
|                                           |   |                                                  |                                        |                                                    |                                       |    |       |    |
| Sampah                                    |   |                                                  |                                        |                                                    |                                       |    |       |    |
| <ul><li>Sampah</li><li>Kategori</li></ul> |   |                                                  |                                        |                                                    |                                       |    |       |    |
| Sampah<br>Kategori<br>Kelola label        |   |                                                  |                                        |                                                    |                                       |    |       |    |

Untuk membukanya, disarankan untuk menandai email tersebut BUKAN sebagai Spam, maka otomatis akan masuk ke folder INBOX.

| - C W                  | <ul> <li>mups/maigogecom/mai/u/u/rpc=topnav-abi</li> </ul> | om-u-mashun                                                             | @ W                                   | av 00 |
|------------------------|------------------------------------------------------------|-------------------------------------------------------------------------|---------------------------------------|-------|
| 🗉 M Gmail              | Q in:spam                                                  | × •                                                                     |                                       | 0     |
| - Tulis                | 🛃 👻 Hapus selamanya 🛛 Bukan spam 🛛                         | 9 0 b e :                                                               | 1-1 dari 1                            | ·· •  |
| Penting                | Pesan yang sudah berada di da                              | alam Spam selama lebih dari 30 hari akan dihapus secara otomatis. Hapus | semua pesan spam sekarang             |       |
| Chat<br>Terjadwal      | 📓 🕆 LPSE Kota Surakarta Konfirmasi P                       | Balas     Malas                                                         | epada Yth. Pemilik Email rekananlpses | 09.3  |
| Spam 1                 |                                                            | 🗰 Teruskan                                                              |                                       |       |
| Sampah                 |                                                            | I Teruskan sebagai lampiran                                             |                                       |       |
| Kategori               |                                                            | 🔞 Bukan spam                                                            |                                       |       |
| C Kelola label         |                                                            | 🗑 Hapus selamanya                                                       |                                       |       |
| 🚉 rekanan - 🛛 +        |                                                            | <ul> <li>Tandai sudah dibaca</li> <li>Tunda</li> </ul>                  |                                       |       |
|                        |                                                            | D Pindahkan ke                                                          |                                       |       |
|                        |                                                            | Beri label                                                              |                                       |       |
|                        | 0 GB (0%) dari kuota 15 GB telah digunakan<br>Kelola       | 🔌 Jangan tampilkan                                                      |                                       |       |
| Tidak ada chat terbaru |                                                            | Q, Temukan email dari LPSE Kota Surakarta                               |                                       |       |
| Mulai yang baru        |                                                            | 🖄 Buka di jendela baru                                                  |                                       |       |

7. Jika email sudah masuk di Folder INBOX seperti gambar dibawah, silahkan buka email tersebut.

| )→ C' @                                        | O ▲ https://mail.google.com/mail/u/0/?pc=topnav-about-n-en#inbox                                                                       |          | ∭\ □ | ١    |
|------------------------------------------------|----------------------------------------------------------------------------------------------------|----------|------|------|
| = M Gmail                                      | Q Tolusuri email                                                                                                    |          | 0    |      |
| - Tulis                                        | □ • C :                                                                                                    | < >      | 1 -  | ۵    |
| Kotak Masuk 5                                  | Utama 🔉 Sosial 🕒 Promosi                                                                                                    |          |      |      |
| r Berbintang                                   | 💷 🚖 LPSE Kota Surakarta Konfirmasi Pendaftaran LPSE - SISTEM PENGADAAN SECARA ELEKTRONIK Kepada Yth. Pemilik Email rek.                | 0 i      |      | 0    |
| Ditunda                                        | 🗌 🚖 Tim Gmail Tiga kiat untuk mengoptimalkan Gmail - Halo rekanan Kiat untuk mengoptimalkan Gmail Masukkan kontak dan email            | Anda ke  | 0    | 9.31 |
| > Terkirim                                     | 🗌 🚖 Tim Gmail Lebih teratur dengan kotak masuk Gmail - Halo rekanan Kotak masuk Gmail memberi kendali kepada Anda Video kot            | ak masuk | 0    | 9.31 |
| <ul> <li>Draf</li> <li>Selengkapnya</li> </ul> | 🗌 ☆ Tim Gmail Dapatkan aplikasi Gmail resmi - Dapatkan aplikasi Gmail resmi Fitur terbaik Gmail hanya tersedia di ponsel dan tablet    | Anda de  | 0    | 9.31 |
| rekanan - +                                    | 🗌 🏫 Tim Komunitas Google Selesaikan pengaturan Akun Google baru Anda - Google spanduk Hai Rekanan, Selamat datang di Google. Akun baru | Anda dis | 0    | 9.31 |
|                                                | 10% Akun Dibuat Selajari cara menggunakan Gmail Dapatkan Gmail untuk                                                                   |          |      | ×    |
|                                                | Proses<br>Penyiapan Pilih tema (**) Impor kontak dan email Ubah foto profil                                                            |          |      |      |
| Tidak ada chat terbaru<br>Mulai yang baru      | 0 GB (0%) dari kuota 15 GB telah digunakan Persyaratan - Privasi - Kebijakan Program<br>Kelola                                         |          |      |      |

Untuk melanjutkan proses pendaftaran, silahkan klik tombol "KONFIRMASI".

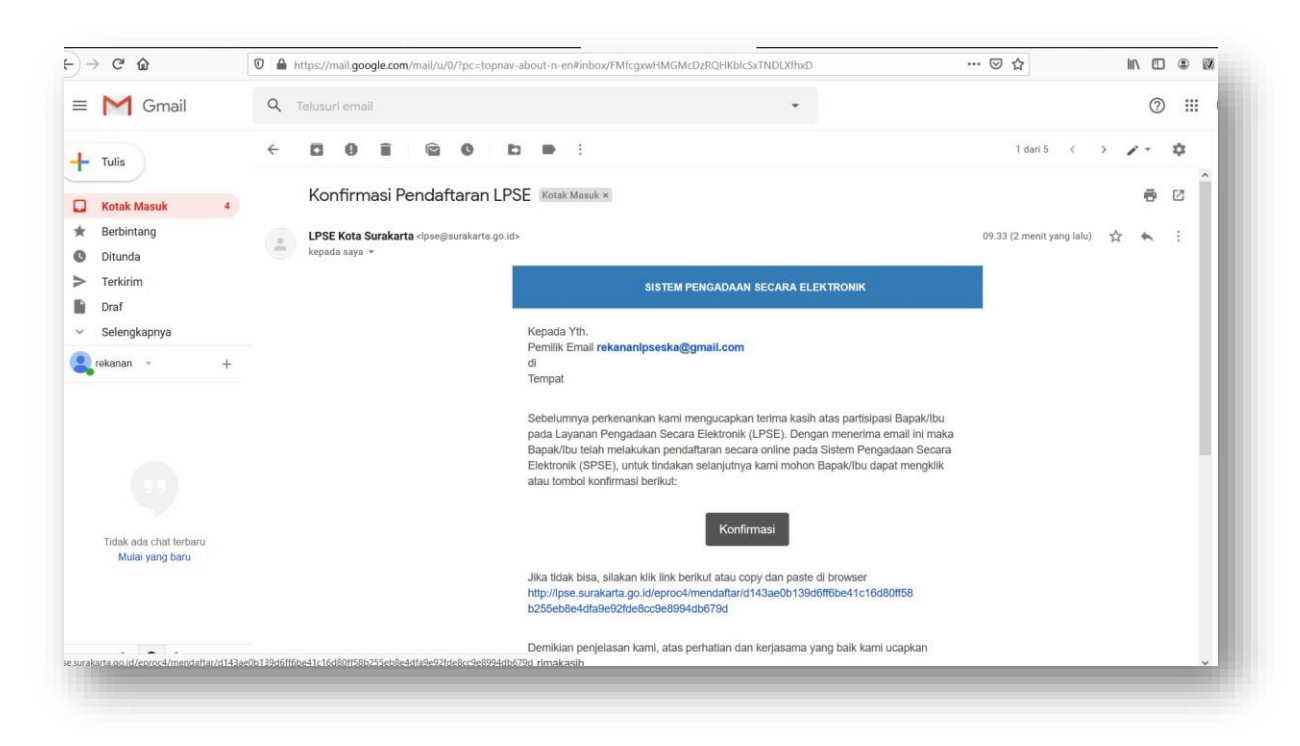

8. Setelah klik tombol konfirmasi maka anda akan dibawa ke pengisian data online seperti gambar berikut dan silahkan melengkapi:

| BERANDA CARI PAKET R                                                                                                    | EGULASI KONTEN KHUSUS DAFTAR HITAM KONTAK KAMI                                                                                                    |                                                                                                    | Development LOGIN                   |
|----------------------------------------------------------------------------------------------------|----------------------------------------------------------------------------------------------------|----------------------------------------------------------------------------------------------------|-------------------------------------|
| Pendaftaran Penyedia                                                                                                    |                                                                                                    |                                                                                                    |                                     |
| Bentuk Usaha*                                                                                                    | Pilih Bentuk Usaha *                                                                                                    | NPWP*                                                                                                    |                                     |
| User ID **                                                                                                    |                                                                                                    | Email                                                                                                    | rekananipseska@gmail.com            |
|                                                                                                    | Maksimal 20 karakter. Hanya huruf (a-z.), angka (0-9), dan pembatas (.) yang diperbolehkan.                                                                                                    | No. PKP                                                                                                  |                                     |
| Password *                                                                                                    |                                                                                                    | No. Telepon *                                                                                            | •                                   |
|                                                                                                    | Strength                                                                                                    |                                                                                                    | Maksimal 20 karaliter.              |
|                                                                                                    | Maksimal 30 karakter. Panjang password minimal 8<br>karakter dan terdiri dari kombinasi huruf, angka, dan<br>karakter khusus.                                                                                                    | No. Fax                                                                                                  |                                     |
|                                                                                                    | Pastikan status Password Strong untuk dapat<br>mendatrakan akun Anda                                                                                                    |                                                                                                    | Maksimal 20 karakter.               |
| Ulangi Password *                                                                                                    |                                                                                                    | No. Handphone                                                                                            |                                     |
|                                                                                                    | Maksimal 30 karalder.                                                                                                    |                                                                                                    | Maksimal 20 karakter.               |
|                                                                                                    |                                                                                                    | Website                                                                                                  |                                     |
| Nama Perusahaan *                                                                                                    | Makaimal 50 karaktar                                                                                                    |                                                                                                    | (Format URL: http://www.lkpp.go.id) |
|                                                                                                    | manufina oo narahka.                                                                                                    | Kantor Cabang?*                                                                                          | Tidak                               |
| Alamat *                                                                                                    |                                                                                                    | (                                                                                                    | O Ya                                |
|                                                                                                    | .d.<br>Maksimal 500 karakter.                                                                                                    |                                                                                                    |                                     |
| Kode Pos                                                                                                    |                                                                                                    |                                                                                                    |                                     |
|                                                                                                    | Maksimal 5 karakter.                                                                                                    |                                                                                                    |                                     |
| Provinsi*                                                                                                    | Plih Provinsi *                                                                                                    |                                                                                                    |                                     |
| Kabupaten/Kota*                                                                                                    | Pilih Kabupaten/Kota 👻                                                                                                    |                                                                                                    |                                     |
|                                                                                                    | (Pilihan Kabupaten/Kota sesuai dengan pilihan Provinsi)                                                                                                    |                                                                                                    |                                     |
| Data ini harus disi. User ID skan digunakan uni<br>1. Lengkapi persyaratan<br>a. KTP Direksi/D<br>b. INVPO Perusi<br>C. Tanda Dathar i<br>d. Surat bin Usa<br>e. Aita Pendrian<br>6. Serahian berkas-berki | teki login, gunalian U.Ser (D. jang mudah dingat,<br>beritat Int:<br>Ibrelauli Penusahaan Pepabat jang berwenang di Penusahaan<br>Hanan (fotokopi)<br>Penusahan dinakapat Jaka Penusaha (bib) (totokopi ) (bia adai<br>heredagangan (SHOP)Sorid Itin Usuka JUBa Konstrulasi (SIUUKI)<br>i Penusahan danakapa Ata Penusahan Penusahaan terahiti (dolau)<br>Penusahan danakapa Ata Penusahan Penusahan terahiti (dolau) | (foloiopi);<br>;<br>;<br>; m usaha sesuai bidang masing-masing (fol<br>(j (ika ada);<br>va Dokumen Adii. | okopi (jika ada);                   |
| E Mendaltar                                                                                                    |                                                                                                    |                                                                                                    |                                     |
|                                                                                                    |                                                                                                    |                                                                                                    |                                     |
|                                                                                                    | Dennischer des Kalenberg                                                                                                    |                                                                                                    |                                     |

Silahkan pilih jenis Bentuk Usaha anda.

| Bentuk Usaha * | Pilih Bentuk Usaha                |       |
|----------------|-----------------------------------|-------|
| User ID **     |                                   |       |
|                | CV                                | -     |
|                | PT                                | 9), d |
|                | UD                                |       |
| Password *     | Koperasi                          |       |
|                | Firma                             | -     |
|                | Perusahaan Perseorangan           |       |
|                | Konsultan Perorangan              | 3     |
|                | Perusahaan Dagang                 |       |
|                | Perusahaan Asing / Foreign Vendor |       |
|                | Lembaga Penyiaran Publik          |       |

Masukkan User ID yang anda inginkan, pastikan memakai huruf kecil dan bersambung (jangan ada spasi) dan Pastikan Password anda mencapai Level Strong (campuran huruf dan angka serta tanda baca). Dibawah adalah contoh pengisian password yang tidak mencapai level strong.

| Bentuk Usaha * | CV                                                                                                    |
|----------------|----------------------------------------------------------------------------------------------------|
|                |                                                                                                    |
| User ID **     | tesrekananlpseska                                                                                                    |
|                | Maksimal 20 karakter. Hanya huruf (a-z), angka (0-9), dan pembatas (.) yang diperbolehkan.                                    |
| Password *     | •••••                                                                                                    |
|                | Weak                                                                                                    |
|                | Maksimal 30 karakter. Panjang password minimal 8<br>karakter dan terdiri dari kombinasi huruf, angka, dan<br>karakter khusus. |
|                | Pastikan status Password <b>Strong</b> untuk dapat mendaftarkan akun Anda.                                                    |

Dibawah adalah contoh pengisian password yang mencapai level strong.

| Bentuk Usaha * | CV 🔹                                                                                                    |
|----------------|----------------------------------------------------------------------------------------------------|
| User ID **     | tesrekananlpseska                                                                                                    |
|                | Maksimal 20 karakter. Hanya huruf (a-z), angka (0-9), dan pembatas (.) yang diperbolehkan.                                    |
| Password *     | •••••••                                                                                                    |
|                | Strong                                                                                                    |
|                | Maksimal 30 karakter. Panjang password minimal 8<br>karakter dan terdiri dari kombinasi huruf, angka, dan<br>karakter khusus. |
|                | Pastikan status Password <b>Strong</b> untuk dapat mendaftarkan akun Anda.                                                    |

Gambar berikut menunjukkan semua isian telah dilengkapi. Silahkan lanjutkan dengan klik tombol Mendaftar.

| BERANDA CARI PAKET REI                                                                                                    | EGULASI KONTEN KHUSUS DAFTAR HITAM KONTAK KAMI                                                                                                    |                                                                            |                                       |
|----------------------------------------------------------------------------------------------------|----------------------------------------------------------------------------------------------------|----------------------------------------------------------------------------|---------------------------------------|
| Pendaftaran Penyedia                                                                                                    |                                                                                                    |                                                                            |                                       |
| Bentuk Usaha*                                                                                                    | CV *                                                                                                    | NPWP*                                                                      | 00.000.000.0-526.000                  |
| User ID **                                                                                                    | tesrekananlpseska                                                                                                    | Email                                                                      | rekananipseska@gmail.com              |
|                                                                                                    | Maksimal 20 karakter. Hanya huruf (a-z.), angka (0-9), dan<br>pembatas (,) yang diperbolehkan.                                                                                                    | No. PKP                                                                    |                                       |
| Password *                                                                                                    | ······                                                                                                    | No. Telepon*                                                               | 0271644373                            |
|                                                                                                    | Strong                                                                                                    |                                                                            | Maksimal 20 karaider.                 |
|                                                                                                    | Maksimal 30 karakler. Panjang password minimal 8<br>karakter dan terdiri dari kombinasi huruf, angka, dan                                                                                                    | No. Fax                                                                    |                                       |
|                                                                                                    | karaker krusus.<br>Pastikan status Password Strong untuk dapat                                                                                                    |                                                                            | Maksimal 20 karakter.                 |
| Illanci Das sword *                                                                                                    |                                                                                                    | No. Handphone                                                              | 181                                   |
| , oranger aborrora                                                                                                    | Maksimal 30 karakter.                                                                                                    |                                                                            | Maksimal 20 karaiter.                 |
| Name Perusahaan*                                                                                                    | Ter Deloren I DCE SKA                                                                                                    | Website                                                                    |                                       |
|                                                                                                    | Maksimal 50 karakler.                                                                                                    |                                                                            | (Format URL: http://www.lipp.go.id)   |
| Alamat * Jt. Jenderal Sudirman No. 2. Surakarta                                                                                                    | JI. Jenderal Sudirman No. 2 Surakarta                                                                                                    | Kantor Cabang?*                                                            | <ul> <li>Tidak</li> <li>Ya</li> </ul> |
|                                                                                                    | Ji, Jendehal Sudurman No. 2 Surakanta                                                                                                    |                                                                            |                                       |
|                                                                                                    | Maksimal 500 karakter.                                                                                                    |                                                                            |                                       |
| Kode Pos                                                                                                    | 57111                                                                                                    |                                                                            |                                       |
|                                                                                                    | Maksimal 5 karakter.                                                                                                    |                                                                            |                                       |
| Provinsi*                                                                                                    | Jawa Tengah                                                                                                    |                                                                            |                                       |
| Kabu paten/Kota*                                                                                                    | Surakarta (Kota)                                                                                                    |                                                                            |                                       |
|                                                                                                    | (Pilhan Kabupaten/Kota sesual dengan pilihan Provinsi)                                                                                                    |                                                                            |                                       |
| * Data int harus disi.<br>** User ID akan dgunairan unti<br>1. Lengkap persyaraha ta<br>A KTP DreisciDD<br>b. NPMP Perusal<br>c. Tanda Datar P<br>d. Surat bin Usan<br>e. Atta Pendrian<br>6. Serahian berkas-berka | ski logis, gunalan Lleer (D yang mudah dingat,<br>berkuli Penusahaan Pajab at yang berwenang di Penusahaan (tidol<br>haan fictorogi)<br>wanalaan (TDPI) kennor hada Renataba (HBI) (di kongo) (ilia ada),<br>ha Pendagangan (SUPP) kennor hada Benataba (HBI) (di kongo) (ilia<br>Penusahaan dinaklak ARB Penudahan Penusahaan terahar (di kotoro) (iki<br>as di atas ke Kartor LPSE tempal Anda mendatar dengan membawa De | sopi);<br>saha sesual bidang masing-masing (fot<br>a ada);<br>kumen Asili. | ekopi) (jika ada):                    |
| 🖹 Mendattar                                                                                                    |                                                                                                    |                                                                            |                                       |
|                                                                                                    |                                                                                                    |                                                                            |                                       |
| Tentang Kami Pakta Integritas F                                                                                                    | Persyaratan dan Ketentuan                                                                                                    |                                                                            |                                       |

Setelah klik tombol Mendaftar, maka akan muncul pertanyaan seperti gambar dibawah, silahkan klik Setuju jika ingin menyelesaikan proses pendaftaran Online.

| Persetujuan Pendaftaran Pelaku Usaha                                                                                                    |              |
|----------------------------------------------------------------------------------------------------|--------------|
| Dengan ini saya menyetujui dan bersedia mematuhi segala ketentuan yang diatur pada Peraturan Presiden Nomor 16 Ta<br>2018 Tentang Pengadaan Barang/Jasa Pemerintah beserta turunannya dan Peraturan lainnya yang terkait dengan Pengad<br>Barang/Jasa Pemerintah. | ahun<br>daan |
| 🖺 Setuju Tidak Setuju                                                                                                    |              |
|                                                                                                    | Close        |

### C. Tahap Pendaftaran II .:: Verifikasi Penyedia Secara Online ::.

Setelah penyedia menyelesaikan proses pendaftaran online di LPSE, Penyedia diwajibkan untuk melakukan reservasi/pemesanan waktu verifikasi secara online melalui tautan ini:

## https://link.surakarta.go.id/reservasi-verifikasi

Silahkan mengisi semua data yang diperlukan, setelah anda mengirimkan data, maka verifikator akan mempelajari data anda dan menjawab permintaan anda melalui email yang anda berikan, mengenai kapan waktu yang akan dialokasikan kepada anda beserta link untuk melakukan verifikasi online (Video Call Secara langsung) akan diberitahukan melalui email tersebut. Pada saat dilakukan verifikasi online, berkas-berkas yang harus ditunjukkan secara langsung adalah:

- Berkas Asli:
  - Semua berkas Penyedia (KTP Asli Direktur, NPWP Perusahaan, dan NIB)
  - o Surat Kuasa bermaterai Rp.10.000,00 jika dikuasakan/diwakilkan
- Berkas Scan:
  - Setelah dilakukan verifikasi online dan dinyatakan dokumen lengkap, selanjutnya hasil scan semua berkas asli Penyedia (KTP Asli Direktur, NPWP Perusahaan, dan NIB) wajib dikirim ke email <u>lpsesurakarta@gmail.com</u>
- Ketentuan-ketentuan:
  - Jika calon penyedia gagal menunjukkan salah satu/beberapa dokumen, maka verifikasi akan langsung dihentikan dan dianggap gagal, penyedia harus melengkapi semua dokumen yang dibutuhkan dan mengulang tahap pendaftaran II ini dengan melakukan permohonan ulang reservasi verifikasi online.
  - LPSE sadar bahwa verifikasi online beresiko terjadi pemalsuan dokumen, apabila ditemukan pemalsuan (yang ditunjukkan saat video call beda dengan berkas fisik), maka penyedia bisa dilaporkan ke pihak berwajib karena kejahatan pemalsuan dokumen.

## D. Tahap Pendaftaran III .:: Aktivasi Agregasi Data Penyedia (ADP) ::.

Setelah penyedia melakukan verifikasi data online dan kemudian disetujui oleh verifikator, maka Penyedia bisa menggunakan username dan password yang telah dibuat oleh penyedia saat pendaftaran online. Tahap selanjutnya yang harus dilakukan adalah **aktivasi Agregasi Data Penyeda (ADP)**. Aktivasi ini berfungsi untuk mengaktifkan satu pengguna tunggal agar dapat digunakan untuk login di seluruh LPSE yang ada Indonesia. (1 user id dan password untuk login ke banyak LPSE di Indonesia). Berikut adalah langkah-langkahnya:

- 1. Tahap ini bisa dilakukan secara mandiri oleh penyedia di kantor/rumah masing-masing.
- 2. Silahkan login dengan menggunakan browser spamkodok ke alamat:

#### http://lpse.surakarta.go.id/eproc4/

dengan menggunakan user ID dan password yang sudah diverifikasi dan disetujui oleh verifikator LPSE seperti gambar berikut:

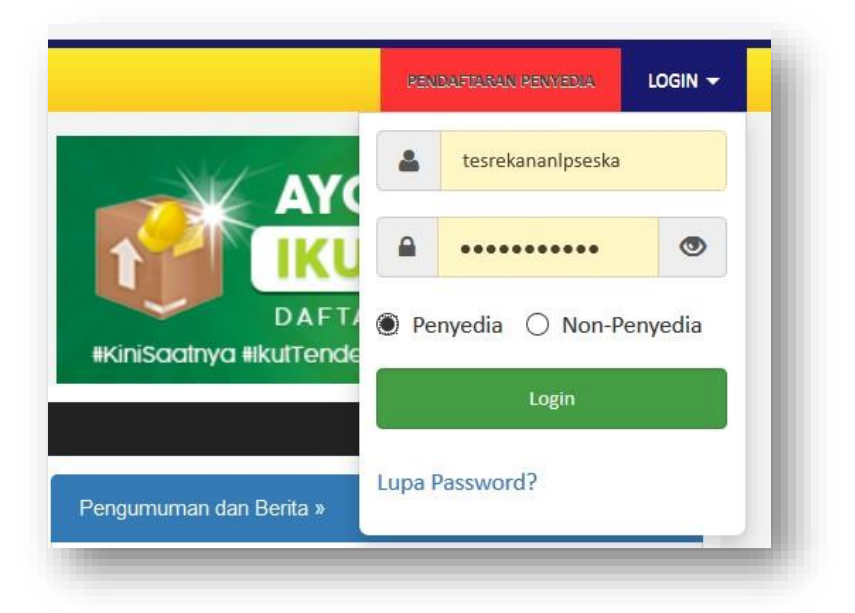

3. Setelah berhasil Login, maka anda akan masuk ke halaman seperti gambar berikut:

| * <b>@</b> | 0 💋 Vipse.surakarta.go.id/eproc4/home                                           | Q Recommendation ···· ☑ ☆               |
|------------|---------------------------------------------------------------------------------|-----------------------------------------|
|            | 1 1 1 1 1 1 1 1 1 1 1 1 1 1 1 1 1 1 1                                           |                                         |
|            | BERANDA DATA PENYEDIA PAKET BARU INBOX LOG AKSES GANTI PASSWORD                 | Φιοσουτ                                 |
|            | 🙊 📥 Apendol Spamkodok 🖉 Petunjuk Penggunaan 🛛 Aplikasi e-Procurement Lainnya    | Tes Rekanan LPSE SKA - Penyedia         |
|            |                                                                                 | INBOX 👩 Belum Dibaca 👩 Sudah Dibaca 🕧   |
|            | Akun anda belum diaktivasi. Kük di sini untuk melakukan aktivasi akun penyedia. |                                         |
|            | Tender Non Tender                                                               |                                         |
|            | Status Tender Yang Anda Ikuti                                                   |                                         |
|            | Tampilan 25 v data                                                              | Cari:                                   |
|            | Kode Tender ↓, Nama Tender                                                      | 11 Tahap                                |
|            | No data available in table                                                      |                                         |
|            | Tampilan 0 hingga 0 dari 0 data                                                 | e , , , , , , , , , , , , , , , , , , , |
|            |                                                                                 |                                         |
|            |                                                                                 |                                         |

Silahkan klik pada tautan "Klik di sini" pada kota berwarna merah muda seperti di gambar.

4. Setelah klik tautan "Klik di sini" maka anda akan dibawa ke halaman login ADP LKPP seperti pada gambar berikut:

| Silahkan login untuk aktivasi akun Anda di ADP |   |  |
|------------------------------------------------|---|--|
| User ID                                        |   |  |
| tesrekananlpseska                              |   |  |
| Password                                       |   |  |
| •••••                                          | ۲ |  |
| LPSE tempat mendaftar                          |   |  |
| LPSE Kota Surakarta(104)                       | • |  |
| Kode Kesmanan                                  |   |  |
| 73nBD                                          |   |  |
| Login Reset                                    |   |  |

 Setelah login berhasil dengan memilih LPSE dimana anda pertama mendaftar (Menjadi Home Base LPSE anda), maka akan muncul gambar berikut, dan silahkan klik tombol biru "Lakukan Aktivasi".

| Aktivasi Agregrasi Data                                                                                                    | a Penyedia                                                                                                    |                                                                                                    |
|----------------------------------------------------------------------------------------------------|----------------------------------------------------------------------------------------------------|----------------------------------------------------------------------------------------------------|
| Aktivasi Agregrasi Inap<br>Semua penyedia yang terda<br>di CPSF-CPSE laingatau room<br>Daftar LPSE dapat dilihat di<br>Sebelum melakukan aktivas | rroc unttuk Penyedia<br>far di UPE( ini dan telah melakukan <b>Aktivasi Agregosal In</b><br>ing) <b>tanga</b> penyedia melakukan verifikasi dan registrasi ula<br>webshe maposc, Jika Anda menunda untuk melakukan akti<br>I, pastikan Anda membaca dan memahami <b>Syarat dan Ket</b> | genet, skan digat hoga den menglakal kilang<br>19<br>nal, User O Anda king digat diganakan di 1951 er nemur beken bak untuk normog,<br>mela mengrez (pri di solo). |
| Data Akun                                                                                                    |                                                                                                    |                                                                                                    |
| Nama Perusahaan                                                                                                    | Tes Rekanan LPSE SKA                                                                                                    |                                                                                                    |
| NPWP                                                                                                    | 00.000.000.0-526.000                                                                                                    |                                                                                                    |
| Alamat                                                                                                    | Jl. Jenderal Sudirman No. 2 Surakarta                                                                                                    |                                                                                                    |
| Kab/Kota                                                                                                    | Surakarta (Kota)                                                                                                    |                                                                                                    |
| Propinsi                                                                                                    | Jawa Tengah                                                                                                    |                                                                                                    |
| Email                                                                                                    | rekananlpseskaßgmail.com                                                                                                    |                                                                                                    |
| Status cabang                                                                                                    | Pusat                                                                                                    |                                                                                                    |
| User ID                                                                                                    | TESREKANANLPSESKA                                                                                                    |                                                                                                    |
| Tanggal Pendaftaran                                                                                                    | 11 Maret 2020 9:45                                                                                                    |                                                                                                    |
| Dengan klik tombol Lak<br>sebagai berikut ini:                                                                                                   | ukan Aktivasi maka Anda Anda telah setuju dan memahan                                                                                                    | ii Syarat dan Ketentuan Inoproc serta melakukan aktivasi sistem inoproc untuk akun Anda                                                                            |
|                                                                                                    | Lai                                                                                                    | nakan Aktiwasi                                                                                                    |
|                                                                                                    |                                                                                                    |                                                                                                    |

6. Setelah berhasil melakukan aktivasi maka akan muncul gambar seperti berikut, jika sudah selesai silahkan klik logout pada bagian kanan atas. Maka Proses Aktivasi ADP anda Selesai.

| Aktivasi Agregrasi Dati                                                               | a Penyedia                                                                                                    |                                                                                                   |  |
|---------------------------------------------------------------------------------------|----------------------------------------------------------------------------------------------------|---------------------------------------------------------------------------------------------------|--|
| LPSE menyatakan bahwa Us                                                              | ser ID di bawah ini sebagai <b>User ID tunggel</b>                                                                         |                                                                                                   |  |
| Data Akun                                                                             |                                                                                                    |                                                                                                   |  |
| User ID                                                                               | TESREKANANLPSESKA                                                                                                    |                                                                                                   |  |
| Terdaftar Di LPSE                                                                     | LPSE Kota Surakarta                                                                                                    |                                                                                                   |  |
| Password                                                                              | (Seperti yang digunakan di LPSE di atas)                                                                                   |                                                                                                   |  |
| Nama Perusahaan                                                                       | Tes Rekanan LPSE SKA                                                                                                    |                                                                                                   |  |
| NPWP                                                                                  | 00.000.000.0-526.000                                                                                                    |                                                                                                   |  |
| Alamat                                                                                | Jl. Jenderal Sudirman No. 2 Surakarta                                                                                      |                                                                                                   |  |
| Kab/Kota                                                                              | Surakarta (Kota)                                                                                                    |                                                                                                   |  |
| Propinsi                                                                              | Jawa Tengah                                                                                                    |                                                                                                   |  |
| Email                                                                                 | rekananlpseska@gmail.com                                                                                                   |                                                                                                   |  |
| Status cabang                                                                         | Pusat                                                                                                    |                                                                                                   |  |
| Tanggal Pendaftaran                                                                   | 11 Maret 2020 9:45                                                                                                    |                                                                                                   |  |
| Anda telah melakukan aktiv<br>Mulai saat ini Anda harus m<br>rekananipseska@gmail.com | asi Agregasi Data Peryedia pada <b>11 Maret 2020 9:50.</b><br>Henggunakan User ID dan password tersebut untuk login d<br>I | an mengkuti lelang di LPSE ini dan di seluruh LPSE/Pesan konfirmasi ini juga kami email ke alamat |  |
|                                                                                       |                                                                                                    |                                                                                                   |  |

## E. Tahap Pendaftaran IV .:: Aktivasi SIKAP ::.

Setelah penyedia melakukan aktivasi ADP, maka langkah terakhir dalam proses pendaftaran adalah login/aktivasi di Aplikasi Sistem Informasi Kinerja Penyedia (SIKAP) LKPP.

- 1. Tahap ini bisa dilakukan secara mandiri oleh penyedia di kantor/rumah masing-masing.
- 2. Silahkan login dengan menggunakan browser spamkodok ke alamat:

#### https://sikap.lkpp.go.id/

3. Setelah berhasil membuka aplikasi SIKAP LKPP, maka silahkan klik Tombol menu "MASUK" hingga anda melihat gambar seperti berikut, silahkan pergunakan user ID dan password anda yang sudah diverifikasi dan disetujui oleh verifikator. Perlu diingat, jika aktivasi ADP anda gagal/bermasalah atau belum mempunyai akun LPSE, maka anda tidak bisa login SIKAP.

| W LKPP                                                                                                    |                                                 |                                                    | √SIKaP     |
|----------------------------------------------------------------------------------------------------|-------------------------------------------------|----------------------------------------------------|------------|
|                                                                                                    | BERANDA KO                                      | ONTAK MASUK                                        | #          |
| <b>S</b> =                                                                                                    |                                                 |                                                    |            |
|                                                                                                    | 1 tesn                                          | ekananlpseska                                      |            |
|                                                                                                    | A                                               |                                                    |            |
| User ID Pelaku Usaha Untuk Login Ke<br>SIKaP !                                                                                                    |                                                 | Sign in                                            |            |
| User ID Pelaku Usaha yang dapat digunakan untuk login ke SiKaP adalah:<br>User ID Pelaku Usaha yang diterbitkan oleh LPSE. Cek dengan cara<br>logn ke LPSE tempat Anda menditar:<br>User ID Pelaku Usaha yang sudah diatkivasi ADP (Single Sign On). Cek<br>denana cara teon ke LPSE lain tokani LPSE tempat Anda mendatar) |                                                 |                                                    |            |
| User ID yang tidak memenuhi kriteria di atas tidak dapat digunakan<br>untuk login ke SiKaP I                                                                                                    |                                                 |                                                    |            |
|                                                                                                    |                                                 |                                                    |            |
|                                                                                                    | Copyright © 2006-2016 Lembaga Kebijakan Pengada | an Barang/Jasa Pemerintah (LK<br>Si/KaP-1.4 u25032 | PP)<br>019 |

4. Setelah berhasil login di aplikasi SIKAP maka akan muncul seperti gambar berikut: silahkan pelajari dengan seksama.

|                                                                                                    | Penyedia yang akan diverifikasi oleh Pokja Perr<br>memenuhi syarat kualifikasi dan Dokumen Perr<br>dibuat oleh Pokja Pernilihan. Pokja Pernilihan b                                                                                                    | ilihan adalah data Penyedia yang<br>Ilihan/Dokumen Tender/Seleksi yang sud<br>erhak tidak melakukan/mengundang                                                                           | iah () sa                        |
|----------------------------------------------------------------------------------------------------|----------------------------------------------------------------------------------------------------|----------------------------------------------------------------------------------------------------|----------------------------------|
| Informasi Identitas Pelak                                                                                                    | Penyedia untuk melakukan Vertifikasi data Peny<br>Pemilihan melakukan Vertifikasi data Penyedia of<br>tersebut. Jika ada Pemenang Tender yang data<br>mengajukan Penyedia tersebut untuk masuk da<br>Sesuai dengan Peraturan Lembaga Nomor 17<br>Pengadaan Barang/Jasa Pemerintah. | edia di SiKaP jika pada saat Pokja<br>Ii SiKaP tidak sesuai dengan persyaratar<br>nya tidak sesuai, Pokja Pemilihan berhak<br>lam Dattar Hitam.<br>Iahun 2018 Tentang Dattar Hitam dalam | Tes Rekanan LPSE SK              |
| Informasi:<br>- Data Pelaku Usaha yang su<br>- Data Pelaku Usaha yang bu<br>- Untuk mengubah data yang<br>- Pada data yang memiliki ta | udah tervertifikasi dapat dubah secara mandiri, tetapi p<br>ersumber dari LPJK (Lembaga Pengembangan Jasa H<br>besrumber dari LPJK, silakan hubungi LPJK<br>nda @menandakan bahwa data tersebut sudah pemu                                                                         | erubahan data mengakibatkan verifikasi<br>ionstruksi) tidak bisa dihapus.<br>ah diverifikasi oleh Pokja Pemilihan                                                                        | terhadap data tersebut dicabut . |
| Identitas Orang Yang Dapa                                                                                                    | t Dihubungi                                                                                                    |                                                                                                    |                                  |
| Nama Perusahaan Rekanan                                                                                                    | Tes Rekanan LPSE SKA                                                                                                    | User Id                                                                                                    | TESREKANANLPSESKA                |
| Bentuk Usaha                                                                                                    | CV                                                                                                    | NPWP                                                                                                    | 00.000.000.0-525.000             |
| Alamat di ADP                                                                                                    | Jl. Jenderal Sudirman No. 2 Surakarta                                                                                                    | No.Pengukuhan PKP                                                                                                    |                                  |
| Alamat Perubahan (Jika Ada)                                                                                                    |                                                                                                    | Email                                                                                                    | rekananipseska@gmail.com         |
| Kode Pos                                                                                                    | 57111                                                                                                    | Fax                                                                                                    |                                  |
| Provinsi                                                                                                    | Jawa Tengah                                                                                                    | Telepon Seluler                                                                                                    |                                  |
| Kabupaten/Kota                                                                                                    | Surakarta (Kota)                                                                                                    | Website                                                                                                    |                                  |
| Kecamatan                                                                                                    |                                                                                                    | Perubahan Tanggal                                                                                                    | 11-03-2020 10:04:16              |
| Kelurahan                                                                                                    |                                                                                                    |                                                                                                    |                                  |
| Kantor Cabang                                                                                                    | Tidak                                                                                                    |                                                                                                    |                                  |
|                                                                                                    |                                                                                                    |                                                                                                    |                                  |

- 5. Silahkan isikan semua data perusahaan anda di aplikasi SIKAP secara lengkap.
- 6. Jika anda sudah melengkapi data di aplikasi SIKAP LKPP dengan selengkap-lengkapnya, maka untuk menarik hasil isian tersebut silahkan login di LPSE dimana anda akan mengikuti sebagai peserta pengadaan barang/jasa. Silahkan cari menu "Integrasi SIKaP" seperti yang ditunjukkan pada gambar berikut. Gambar ini menujukkan anda belum pernah sekalipun menarik data SIKaP di suatu LPSE.

| 18 - C                                                                     |                                       |                                                 |                                        |                              |                    |                      |               |                 | •                  | LPSE           |
|----------------------------------------------------------------------------|---------------------------------------|-------------------------------------------------|----------------------------------------|------------------------------|--------------------|----------------------|---------------|-----------------|--------------------|----------------|
| BERANDA DATA PENYEDIA                                                      | PAKET BARU                            | INBOX LOG AKS                                   | S GANTI PASS                           | WORD                         |                    |                      |               |                 |                    | Фірболт        |
| 🔺 Apindal Spánikodok 🔰 Petanjuk Penggunaan 🔹 Apikasi é-Procurement Latimyé |                                       |                                                 |                                        |                              |                    |                      |               | Tes Rekanan LF  | PSE SKA - Penyedia |                |
|                                                                            |                                       |                                                 |                                        |                              |                    |                      |               | INBOX 6         | Belum Dibaca 🚯     | Sudah Dibaca 🕕 |
| Saat ini ada 🕧 perangkat yang                                              | sedang menggun                        | akan akun Anda. S                               | PSE mengizinkar                        | n satu akun dapat li         | ogin di beberapa j | berangkat secara be  | rsamaan       |                 |                    | ×              |
| Beranda 🔹 Data Penyedia                                                    |                                       |                                                 |                                        |                              |                    |                      |               |                 |                    |                |
| dentitas Perusahaan Izi                                                    | n Usaha Ak                            | ta Pemilik                                      | Pengurus                               | Tenaga Ahli                  | Peralatan          | Pengalaman           | Pajak         | Integrasi SIKaP |                    |                |
|                                                                            |                                       | Fitur ini I                                     | perfungsi untuk                        | melakukan tarik (            | Data Penyedia d    | ari Aplikasi SIKaP   | ke aplikasi S | PSE             |                    |                |
| Perhatian!                                                                 |                                       |                                                 |                                        |                              |                    |                      |               |                 |                    |                |
| <ul> <li>Pastikan data di SIKaP</li> <li>Data yang sudah terint</li> </ul> | sudah sesuai dar<br>egrasi dengan SIK | n memenuhi syarat<br>aP sudah <b>tidak bi</b> s | kualifikasi Penyel<br>sa diubah di SPS | dia.<br>SE. Jika ingin melak | ukan perubahan     | harus melalui aplika | si SIKaP.     |                 |                    |                |
| <ul> <li>Dengan melakukan Internetikan</li> </ul>                          | egrasi SIKaP, selu                    | ruh Data Penyedia                               | i di SPSE akan d                       | lihapus dan akan c           | ligantikan dengan  | Data Penyedia dan    | i SIKaP.      |                 |                    |                |
| Status Integrasi                                                           | Belum dilakuk                         | an.                                             |                                        |                              |                    |                      |               |                 |                    |                |
|                                                                            | Tarik dari                            | SKaP                                            |                                        |                              |                    |                      |               |                 |                    |                |
|                                                                            |                                       |                                                 |                                        |                              |                    |                      |               |                 |                    |                |

7. Klik tombol "Tarik dari SIKaP" dan akan keluar dialog/pertanyaan seperti gambar berikut. Silahkan klik OK untuk menarik data isian anda dari aplikasi SIKAP.

| Dengan menarik data dari SIKaP. Data Penyedia Anda di SPSE akan dihapus dan diganti dengan data dari SIKaP. Lanjut? | l |
|----------------------------------------------------------------------------------------------------|---|
| OK Cancel                                                                                                    | J |

8. Dan apabila suatu hari nanti anda perlu mengubah/mengurangi/menambah data pada aplikasi SIKAP pada LPSE dimana dulunya pernah dibuat untuk menarik data SIKaP, silahkan klik tombol Sinkronisasi, agar data anda menjadi 1 sentral yang nantinya dapat diambil dari LPSE-LPSE dimana anda mengikuti proses pengadaan.

| KANDA LIAJA PENYEDIA                              | PAKET BARLI INBOX                                                                                                    | LOG AKSES GANTI PAS                                     | SWORD                |                                         |                                            |               |                 |                | © LOGOUT           |
|---------------------------------------------------|----------------------------------------------------------------------------------------------------|---------------------------------------------------------|----------------------|-----------------------------------------|--------------------------------------------|---------------|-----------------|----------------|--------------------|
| 🔺 Apendo Spamkodok 🔰 🖉 Pen                        | rigek Penggunaan Api                                                                                                    | kası e-Procurement Lainnya                              |                      |                                         |                                            |               |                 | Tes Rekanan L  | PSE SKA - Penyedia |
|                                                   |                                                                                                    |                                                         |                      |                                         |                                            |               | INBOX (5)       | Belum Dibaca 🚯 | Sudah Dibaca 🔘     |
| aat ini arta 🕥 norannikat vann                    | oorlann monumakan :                                                                                                    | alun Anda SPSE menazarka                                | n satu akun danat k  | onin di beherana r                      | verannikat opriara he                      | reamaan       |                 |                |                    |
| ter un onto 🕜 berendiate Jond                     | action of the right research                                                                                                    | and reside of the menger me                             | i sala ana i sapar i | ogn al provi apa y                      | er original occurs to                      |               |                 |                |                    |
| eranda 🕫 Data Penyedia                            |                                                                                                    |                                                         |                      |                                         |                                            |               |                 |                |                    |
|                                                   |                                                                                                    |                                                         | 1910 - MAR           | 1000000                                 |                                            |               |                 | -              |                    |
| entitas Perusahaan Izir                           | Usaha Akta                                                                                                    | Pemilik Pengurus                                        | Tenaga Ahli          | Peralatan                               | Pengalaman                                 | Pajak         | Integrasi SIKaP |                |                    |
|                                                   |                                                                                                    | Fitur ini berfungsi untuk                               | melakukan tarik (    | Data Penyedia da                        | ari Aplikasi SIKaP I                       | ke aplikasi S | PSE             |                |                    |
|                                                   |                                                                                                    |                                                         |                      |                                         |                                            |               |                 |                |                    |
| Perhatian!<br>• Partikan data di SiKaP            | sufah sesusi dan merr                                                                                                    | ers he overat kusifikasi Perue                          | da                   |                                         |                                            |               |                 |                |                    |
| Data yang sudah terinte     Dengan melakukan Inte | grasi dengan SIKaP su<br>orasi SIKaP selumb Dr                                                                                                    | dah tidak bisa diubah di SP<br>ta Penyadia di SPSE akan | SE. Jika ingin melak | kukan perubahan i<br>tinantikan deretan | harus melalui aplika<br>Data Perwerta dari | si SIKaP.     |                 |                |                    |
| • Deligar melakukari inte                         | grasi olivar, secirun Di                                                                                                    | na renyeula ul or oc avan u                             | anapus dan akan c    | nyanukan dengan                         | i Data r enyeula dan                       | andr.         |                 |                |                    |
| Status Internasi                                  | Sudah tarik dari SIK                                                                                                    | P tanonal 11 Maret 2020 10 0                            | 0                    |                                         |                                            |               |                 |                |                    |
| control integrees                                 | COURT BIR CONTONE                                                                                                    | - ungga in marciale inte                                |                      |                                         |                                            |               |                 |                |                    |
| Status Sinkronisasi                               | Update terakhir dilak                                                                                                    | ukan tanggal 11 Maret 2020 11                           | 0.09.                |                                         |                                            |               |                 |                |                    |
|                                                   | Sinkronisasi                                                                                                    | et Ubah D                                               | atai 1               |                                         |                                            |               |                 |                |                    |
|                                                   | and the second second se |                                                         |                      |                                         |                                            |               |                 |                |                    |

9. Seperti yang ditunjukkan pada gambar berikut, silahkan klik tombol OK untuk melakukan SINKRONISASI data SIKaP.

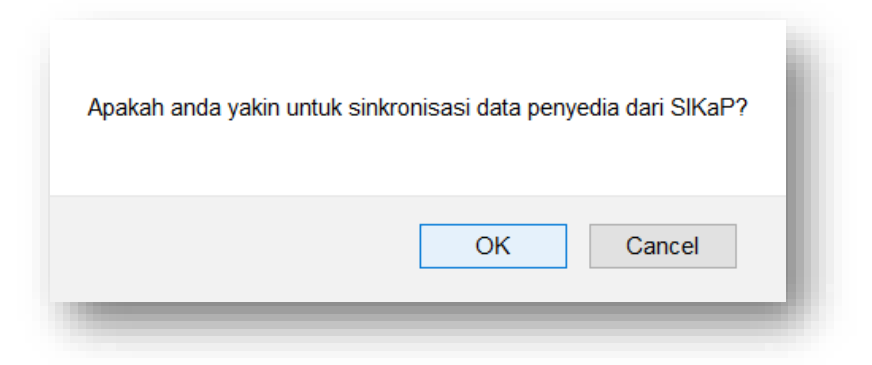

- 10. Setelah sukses mendaftar dan mengisi semua isian dari semua tahap yang kami tunjukkan, maka anda siap untuk melakukan proses pendaftaran/menjadi peserta pengadaan dengan selalu memonitor daftar Pengadaan di masing-masing LPSE serta melihat di Daftar paket setelah login di suatu LPSE.
- 11. Pastikan selalu mengupdate dan merubah data perusahaan anda melalui aplikasi SIKaP, agar bisa di sinkronisasikan dengan cepat ke seluruh LPSE tujuan anda di seluruh Indonesia. Selain itu, dengan tersedianya data SIKaP, dapat membuat Pokja/Pejabat pengadaan dapat memverifikasi kualifikasi anda, sehingga untuk pengadaan lain sesudahnya jika dibutuhkan kualifikasi yang sama dan sudah terverifikasi, maka dapat mempercepat proses pembuktian kualifikasi. Perlu juga disampaikan, apabila data yang terverifikasi diubah lagi, maka akan dibutuhkan verifikasi ulang lagi.

.:: LPSE ::.